## **Enroll in eStatements**

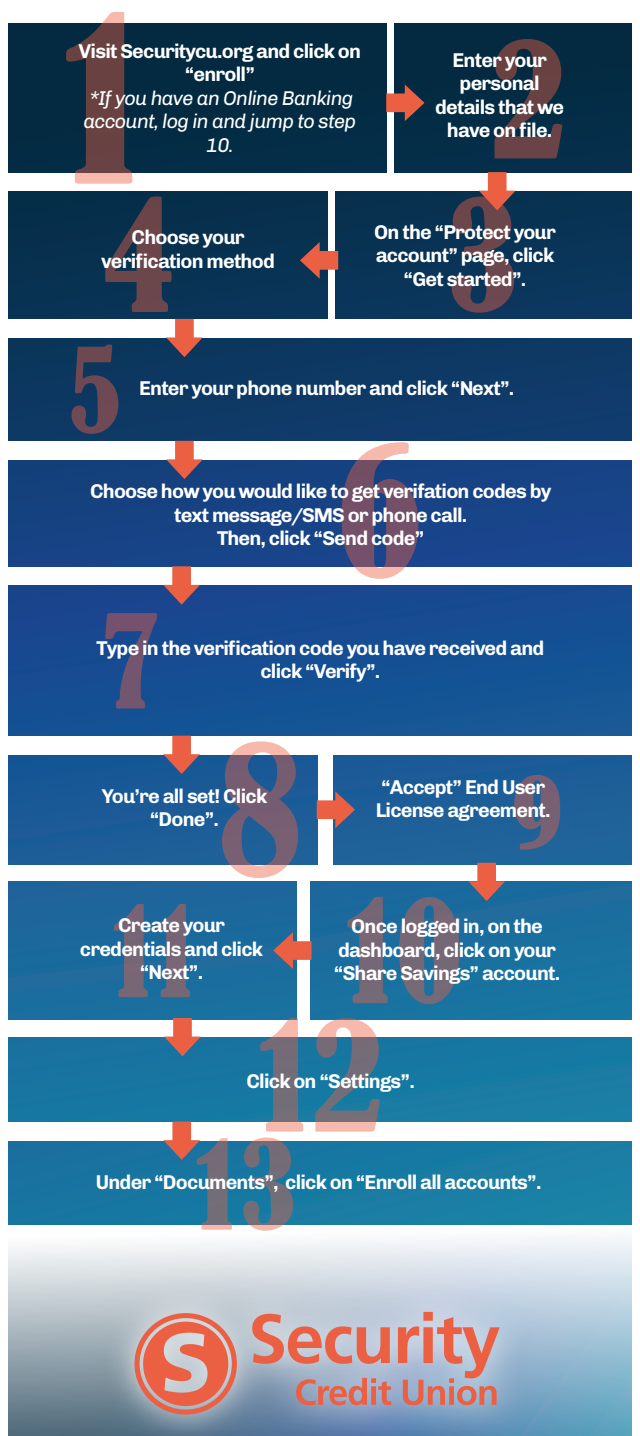

If you have any questions, please call us! 800.373.2333